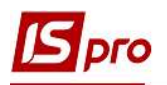

## Создание новой должности

Для создания новой должности необходимо перейти в подсистему **Общие справочники** в модуль **Справочник должностей**.

| 4 🗧 | Общие справочники        |          |
|-----|--------------------------|----------|
|     | Настройка                |          |
|     | Доступ к данным          |          |
|     | План счетов              |          |
|     | Аналитические картотеки  |          |
|     | Справочники пользователя |          |
|     | Виды валют               |          |
|     | Курсы валют              |          |
|     | Карточка предприятия     |          |
|     | Справочник адресов       |          |
|     | Справочник банков        |          |
|     | Справочник контрагентов  |          |
|     | Контактные лица          |          |
|     | Виды налогов             | 0        |
|     | Справочник должностей    | X        |
|     | Справочник профессий     | Capabou  |
|     | Список работников        | должност |
|     | Календарь                | [Общие   |
|     | (tancing opp             |          |

1. Создание новой записи в Справочнике должностей проводится по клавише Insert или по пункту меню Реестр / Создать.

| 0 X                              |                    |                   |                       |      |  |  |
|----------------------------------|--------------------|-------------------|-----------------------|------|--|--|
| Общие реквизиты Типы ст          | руктурных единиц   |                   |                       |      |  |  |
| Код:                             | 24                 |                   |                       |      |  |  |
| Раздел классификатора профессий: | 2 Профессионалы    |                   |                       |      |  |  |
| Подкласс должностей:             | 2112.2 Метеорологи |                   |                       |      |  |  |
| Проф. название работы:           | Синоптик           |                   |                       |      |  |  |
| Код по классификатору:           | 2112.2             |                   |                       |      |  |  |
| Код ЗКППТР:                      | [                  |                   |                       |      |  |  |
| Наименование:                    | Тест               | the second second |                       |      |  |  |
| <sup>2</sup> одительный падеж:   | Terra              |                   |                       |      |  |  |
| Дательный падеж:                 | Тесту              |                   |                       |      |  |  |
| Гворительный падеж:              | Тестом             |                   |                       |      |  |  |
| Зинительный падеж:               | Теста              |                   |                       |      |  |  |
| Наименование на иностр.яз.:      |                    |                   |                       |      |  |  |
| Толное наименование:             | Тест               |                   |                       |      |  |  |
| วออสระอาร เข้ แอนอาเ             |                    |                   |                       |      |  |  |
| орядковый нопер.                 | 10                 | Terr              |                       |      |  |  |
| Сатегория должности госсполбни   | 10                 | recr              |                       |      |  |  |
| Сатегория должности: (К-1)       | 17                 | Тест              |                       |      |  |  |
| Тозиционный удовень:             |                    | Teci              |                       |      |  |  |
| Зилка окладов                    |                    |                   |                       |      |  |  |
| Минимум:                         | 1                  |                   | Дата начала действия: |      |  |  |
| Максимим:                        |                    |                   | Дата окончания действ | вия; |  |  |
| Оклад по умолчанию:              |                    |                   |                       |      |  |  |
| (อายอะสาสตามั                    | -                  |                   | E.                    |      |  |  |

- 2. В открывшемся окне заполняются необходимые поля:
- Код- уникальный в пределах справочника;
- Раздел классификатора профессий- выбирается в соответствии с создаваемой должностью.
- Подкласс должностей- выбирается в соответствии с создаваемой должностью.

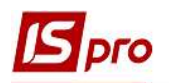

- Профессиональное название работы- выбирается в соответствии с создаваемой должностью.
- Код по классификатору -заполняется автоматически.
- Код ЗКППТР- заполняется автоматически.

Заполнение полей Раздел классификатора до кода ЗКППТР - обязательно.

- Наименование- название должности. Наименование должности склоняется в родительном, дательном, творительном и винительном падежах (эти данные потребуются при формировании отчетов, приказов);
- Полное наименование- полное наименование должности;
- Порядковый номер- вводится порядковый номер;

Следующие поля заполняются по необходимости, в случае использования в учете.

- Класс должностей- выбирается класс должностей;
- Категория должности- выбирается категория должности из справочника;
- Категория должности госслужбы- выбирается категория должности из справочника;
- Категория должности (К-1)- выбирается категория должности из справочника категории должностей в соответствии с классификацией для К-1;
- Позиционный уровень- выбирается из справочника;
- Вилка окладов- эта информация будет использоваться в подсистеме для контроля. Данные по окладу могут вводится двумя способами:
  - 1. При заполнении данных **Вилки окладов** указывается минимальное и максимальное значение оклада для данной должности. В дальнейшем при заполнении лицевых счетов сотрудников система будет отслеживать попадание введенного оклада в вилку выбранной должности;
  - 2. При вводе данных в поле Оклад по умолчанию, поле Оклад в лицевом счете сотрудника данной должности по умолчанию будет заполняться указанным значением.

При использовании подсистемы **Учет кадров** заполнять данные по вилке окладов не рекомендуем. При изменении в штатном расписании окладов, контроль будет проводиться по данным из справочника. В таком случае необходимо будет изменить оклады и в справочнике, а это трудоемко.

• Дата начала действия, дата окончания действия- заполняется датами, когда запись актуальна. После установки даты конца действия эта запись является архивной.

Корректировка записи проводится по клавише F4, удаление - по клавише F8 (логическое удаление). В процессе работы используются функции сервиса: поиск и сортировка.

На закладке Типы структурных единиц отмечается, в каких типах СЕ может использоваться данная должность (может использоваться только при централизованном учете).